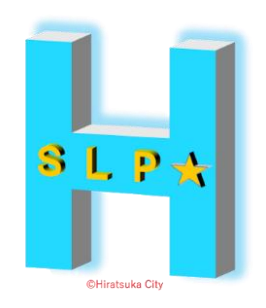

<del>平塚市のキャッシュレス決済アプリ</del>

### ひらつか☆スターライトポイント エロ ±+=2/c → - → -

### 利用者操作マニュアル

2022.08.31

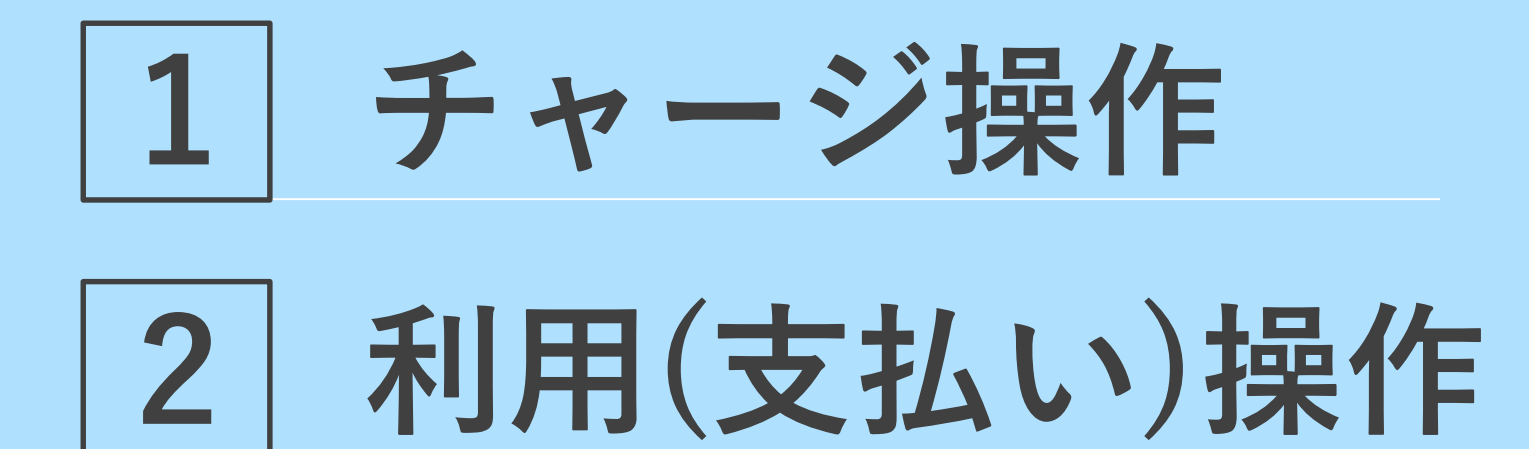

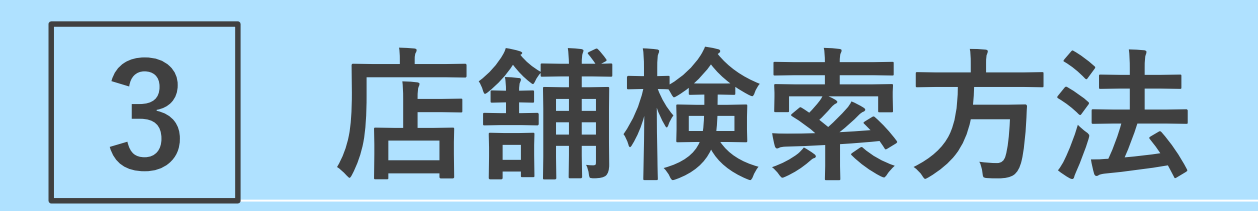

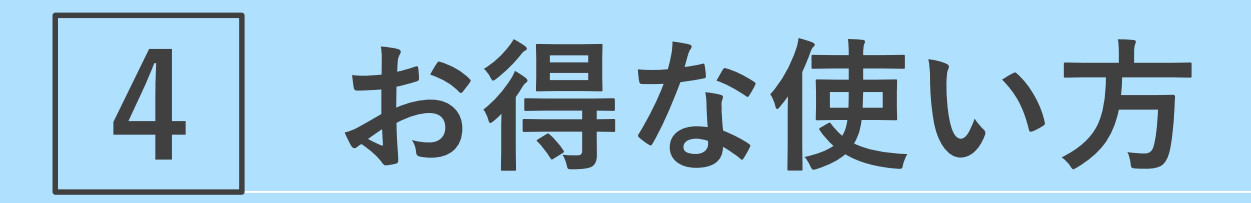

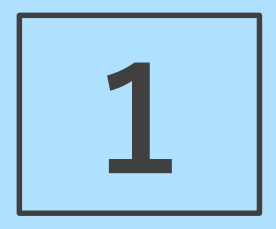

### チャージ操作 <sup>スターライトマネー</sup>

\*販売店でチャージできるのは、マネーのみです

|1| チャージ操作(スターライトマネー)

1.「スターライトマネー」を スライドで中央に持ってきます

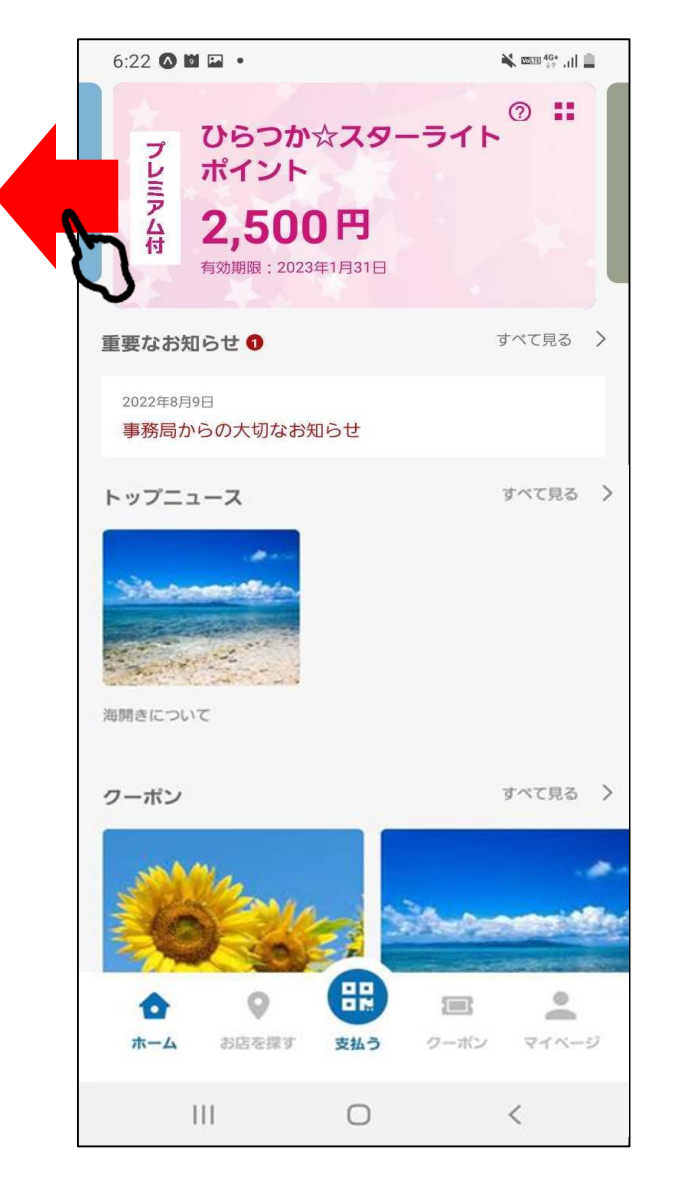

2.「スターライトマネー」を タップします

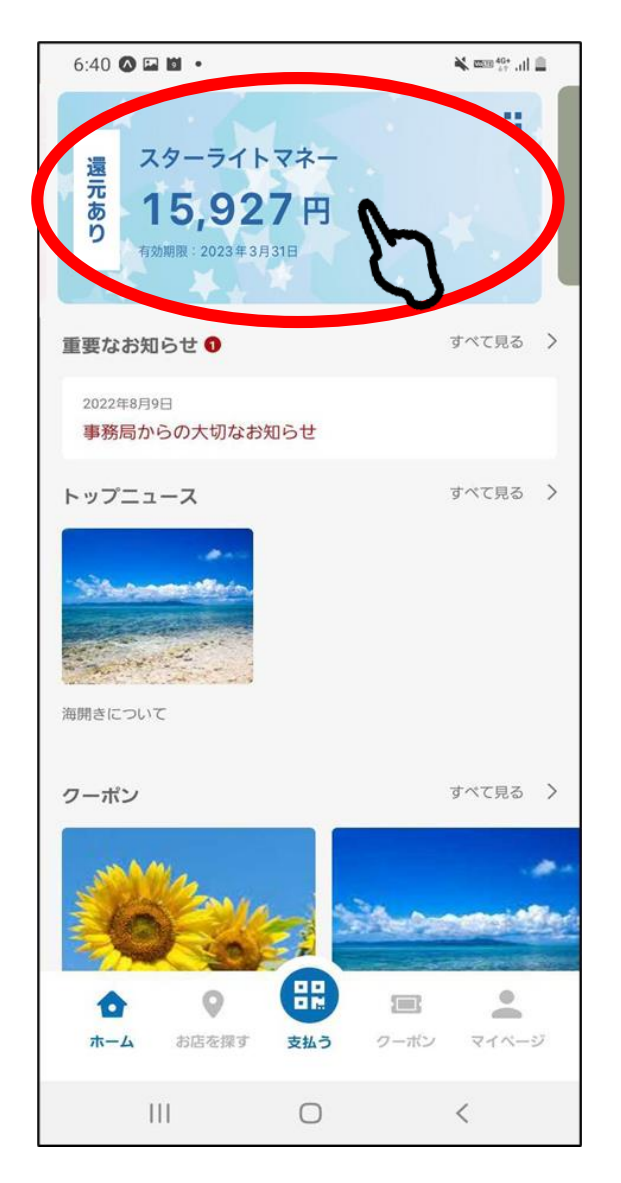

3.「QR表示」を タップします

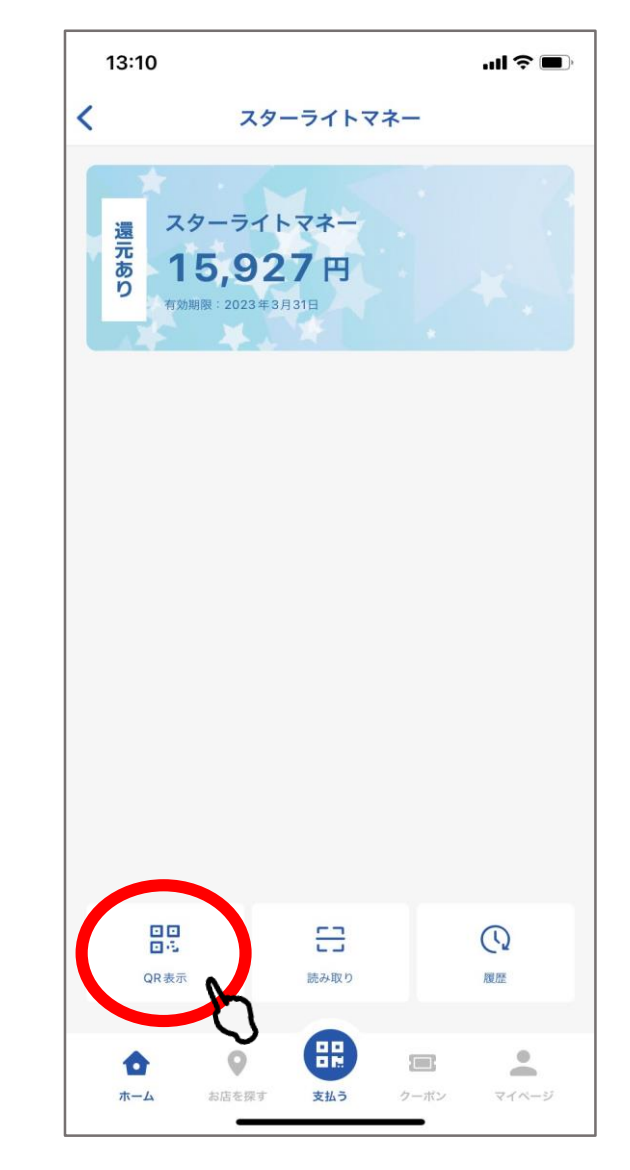

1 チャージ操作 (スターライトマネー)

 お店の方にQRを見せて、店舗端末で 読み取ってもらいます
 チャージする金額を伝えてください

5.「履歴」をタップすると、取引履歴を確認できます

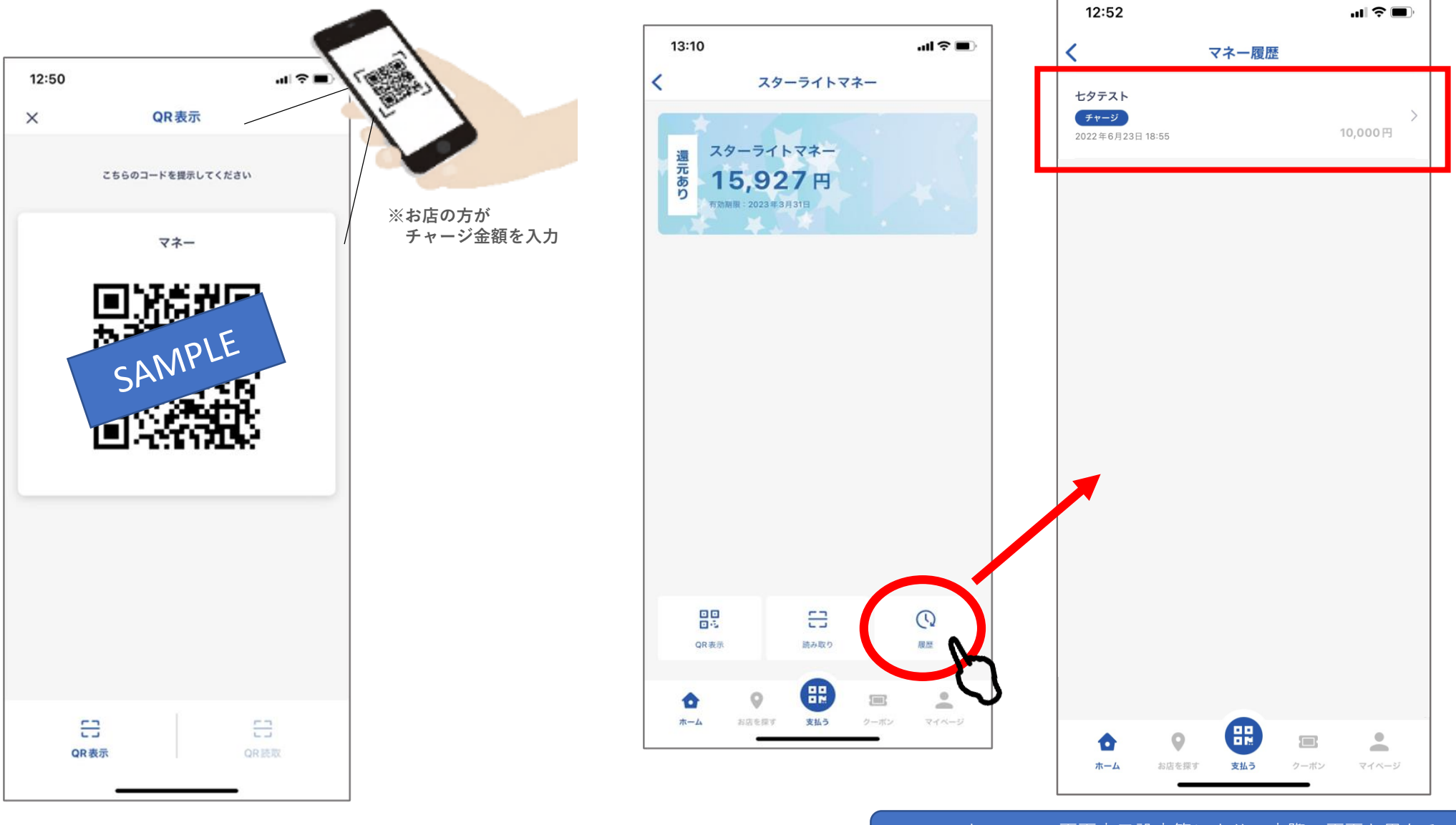

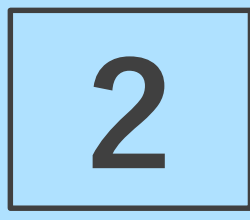

## 利用(支払い)操作

スターライトポイント・マネー・マーレ共通

2 利用(支払い)操作(スターライトポイント・マネー・マーレ共通)

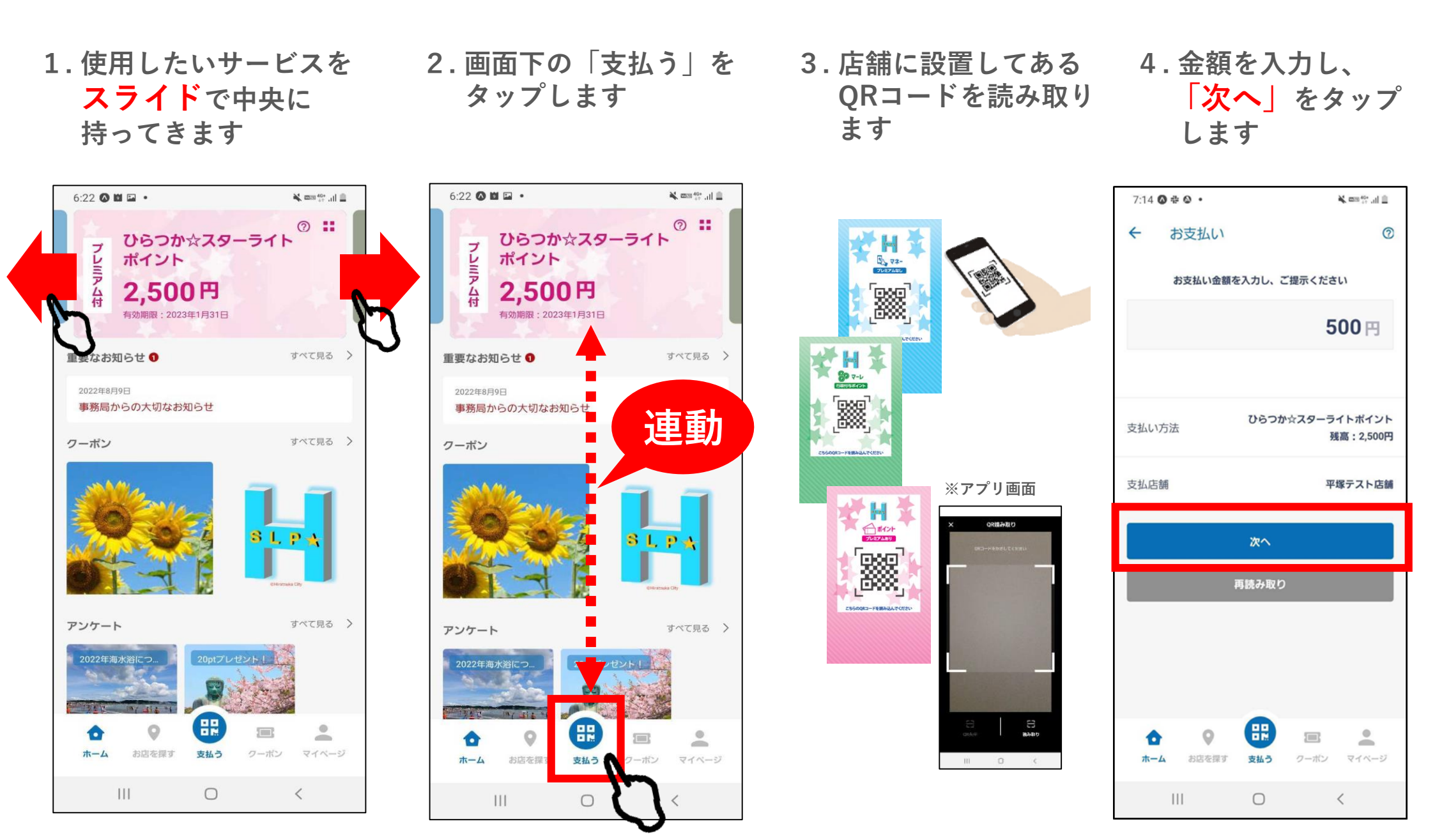

利用(支払い)操作(スターライトポイント・マネー・マーレ共通) 2

5.お客様と店舗で 6. 「支払う」を 内容を確認します タップします 5:59 🖬 🔿 🖬 🔹 5:59 🖬 🔿 🖬 • A 2000 40\* .... 5:59 🖬 🛆 🖬 🔹 ¥ 📼 👫 🕂 🗎 支払い確認 0 支払い確認 ? ← 支払い完了 ~ ~ こちらの内容を店舗に提示してください こちらの内容を店舗に提示してください お支払いが完了しました 確認後「支払う」を押してください 確認後「支払う」を押してください 残局:3,000円 円000,6:高麸 平塚 イベトホイトモーを大会住てるひ イントボイトモーダス会会にあり **煮**式/J.4支 **煮**式/J.4支 平塚テスト店舗 利用完了 **H00 200**H Q222年8月9日17時565414秒 Q22年8月9日17時59514秒 ポイントの利用が完了しました。 離記
イ
て
て
教
平 離的イスト店舗 詳細を確認しますか? 店舗ロゴ写真が表示 (写真が無ければ、店舗名の頭2文字) 本译 本译 支払う 支払う キャンセル キャンセル ۲ ۲ 0 6 0 100 100 マイページ クーボン マイベージ ホーム お店を探す 支払う クーボン ホーム お店を探す 支払う 支払う 111  $\bigcirc$ < 111  $\bigcirc$ < 111  $\bigcirc$ 

#### お店の方が見やすいよう画面が逆さになります。 内容を必ず確認してもらってください。

7.利用完了画面が 表示されます

¥ 🛲 👯 🚛

いいえ

はい

<

#### 8.取引詳細が 表示されます

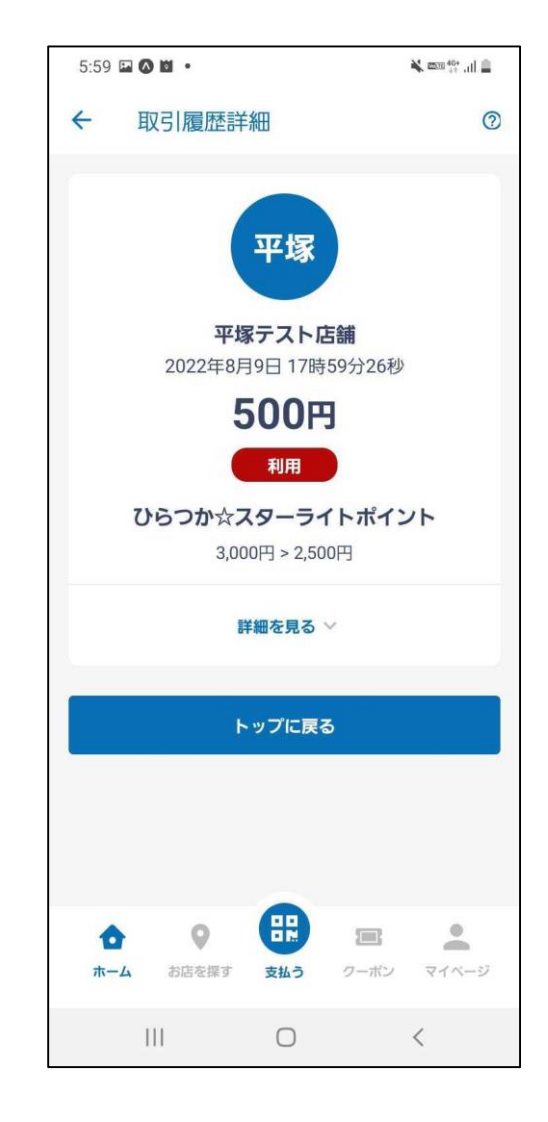

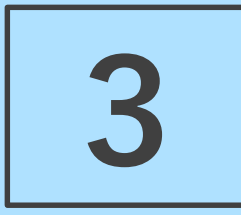

## 店舖検索方法

加盟店(ポイント・マネーが使えるお店) 販売店(マネーをチャージできるお店) マーレ取扱店(マーレが使えるお店)

### 3 店舗検索方法-(1)アプリから検索する方法

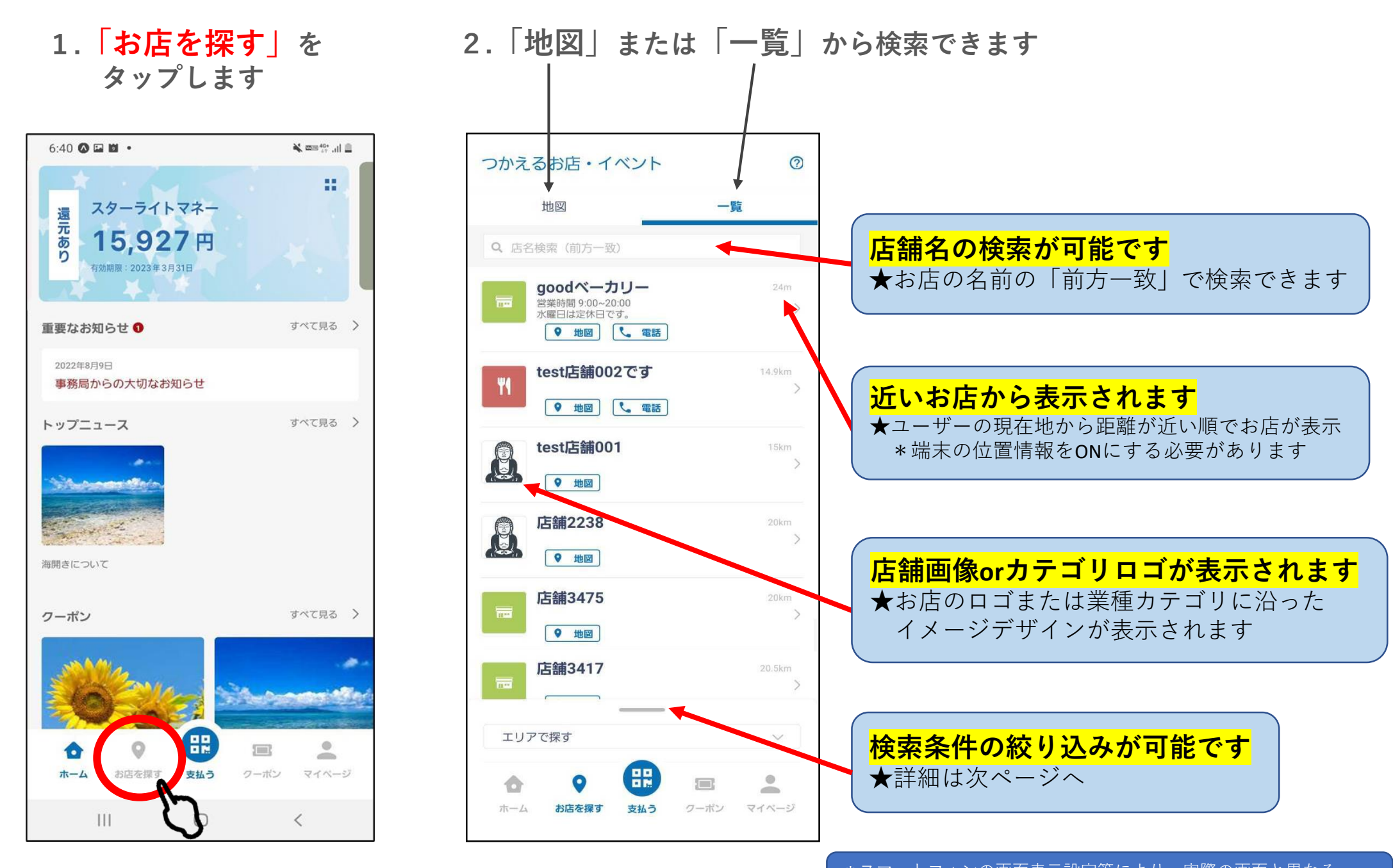

3.検索条件の絞り込み

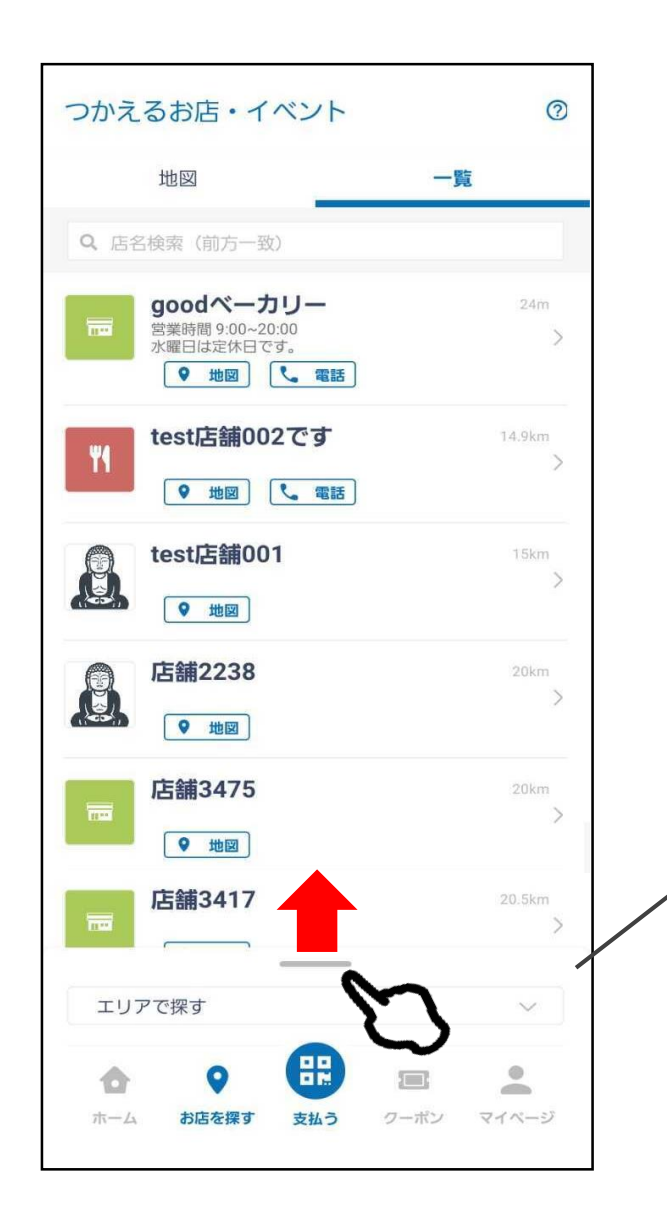

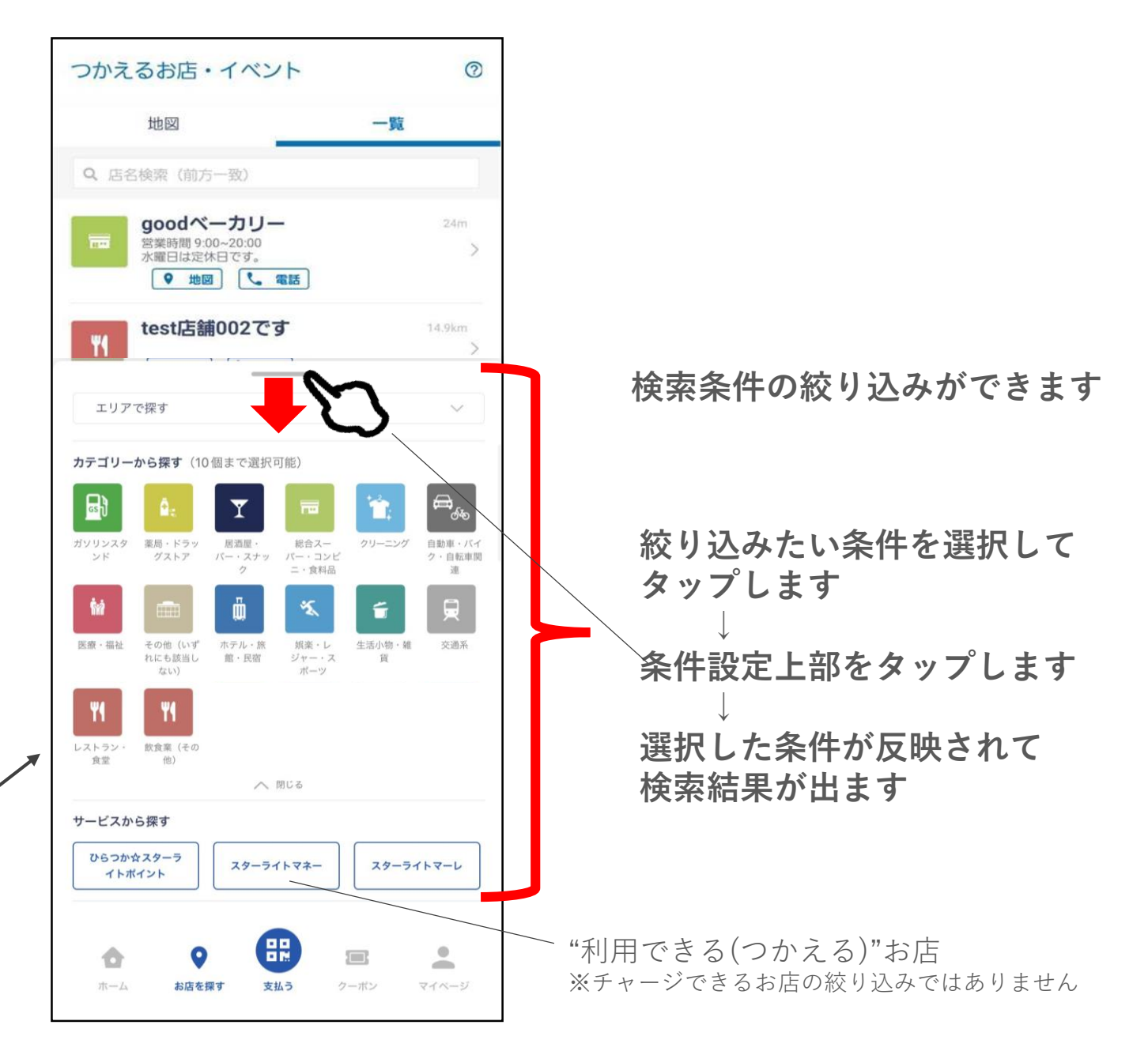

### 3 店舗検索方法-(1)アプリから検索する方法

4. 店舗情報

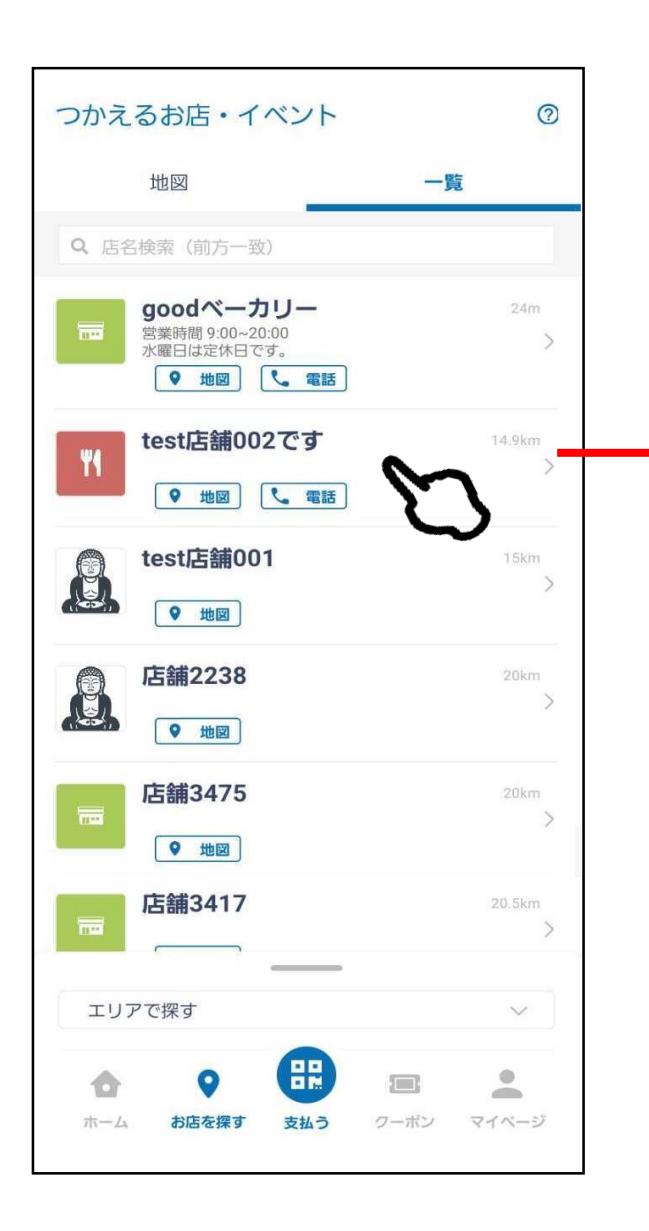

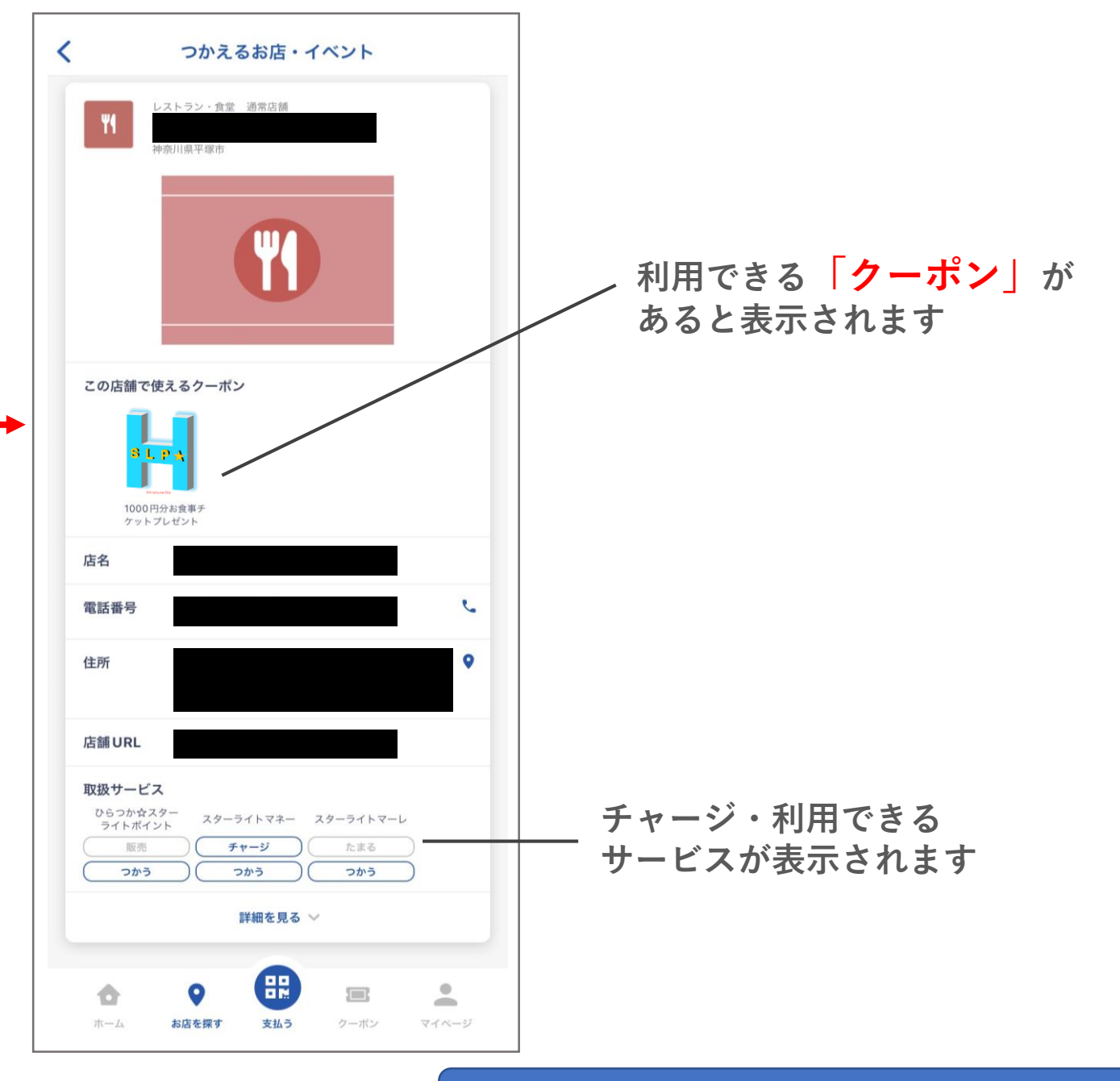

店舗検索方法-(2)webから検索する方法 3 1. 重要なお知らせの 2. 一覧の中から、 重要なお知らせの 2.一覧の中から、 3.**リンク先**(本文一番下 「すべて見る」をタップ 「【調べ方】~」をタップ のグレーの文字)を 4. 条件を選択して検索できます □販売店 □マーレ取扱店 タップします □ジャンル (業種カテゴリ) □ エリア 6:40 🐼 🖬 🛍 🔹 🔌 mm 40\* .ill 🚊 完了 🔒 hiratsuka.yomsubi.com கக் 🔿 < お知らせ・アンケート < お知らせ н 重要なお知らせ ひらつか スターライトポイント スターライトマネー 還元あり 行政/事務局からのお知らせ  $\equiv$ 平塚市(フェリカポケットマーケティング) トップニュース 行政/事務局からのお知らせ 15.927円 2022/08/22 10:19:02 加盟店からのお知らせ アンケート 有効期限:2023年3月31日 【調べ方】チャージできるお店(販売店)、使えるお店 平塚市(フェリカポケットマーケティング) (加盟店) アップデート後の操作方法 店舖一覧 2022年8月16日 18:31 すべて見る 重要なお知らせ
① 平塚市(フェリカポケットマーケティング) 【還元付与しました】スターライトマネー7月 2022年8月9日 利用分 事務局からの大切なお知らせ 2022年8月15日15:58 この条件で検索する トップニュース すべて見る > SLP+ 平塚市 (フェリカポケットマーケティング) 【調べ方】チャージできるお店(販売店)、 使えるお店(加盟店) 2022年8月5日 19:30 Automatic Mar フリーワードで探す キーワードを入力 スターライトマネーが使える店舗(加盟店)、チャージできる店 舗(販売店)を、利用者用ホームページに掲載しています。 海開きについて 詳しくは、リンク先をご覧ください(本文の一番下グレーの文字 をタップしてください)。 (アプリ内の加盟店・イベント一覧からもご確認いただけま 販売店(ポイント・マネーを購入 クーポン すべて見る > す。) できる店舗)及びマーレの取扱店 舗を探す \*スターライトポイントが使える店舗(加盟店)、チャージでき る店舗(販売店)と同じです。 \*店舗は令和3年度から変更になっておりますので、ご注意くだ ○ 販売店 さい。 ※電子商品券・マネーを購入できる店舗 [7] https://hiratsuka.yomsubi.com/shoplist/ 0 マーレ取扱店舗 お店を探す 支払う クーポン マイベージ ※ふるさと納税の返礼品のマーレが使える店舗 H 0 0 0 Ø ſŊ 0 0 1 -111 0 < -ホーム お店を探す 支払う クーボン マイページ ホーム お店を探す 支払う クーボン

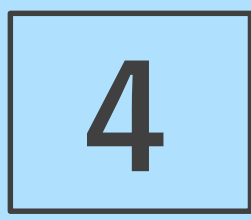

# お得な使い方

お知らせ機能・クーポン機能

4 お得な使い方

#### 店舗からの「お知らせ」や「クーポン」をチェック!<u>お得にお買い物</u>できるチャンス☆

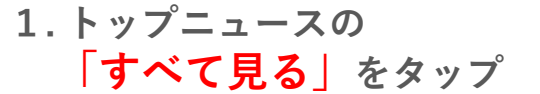

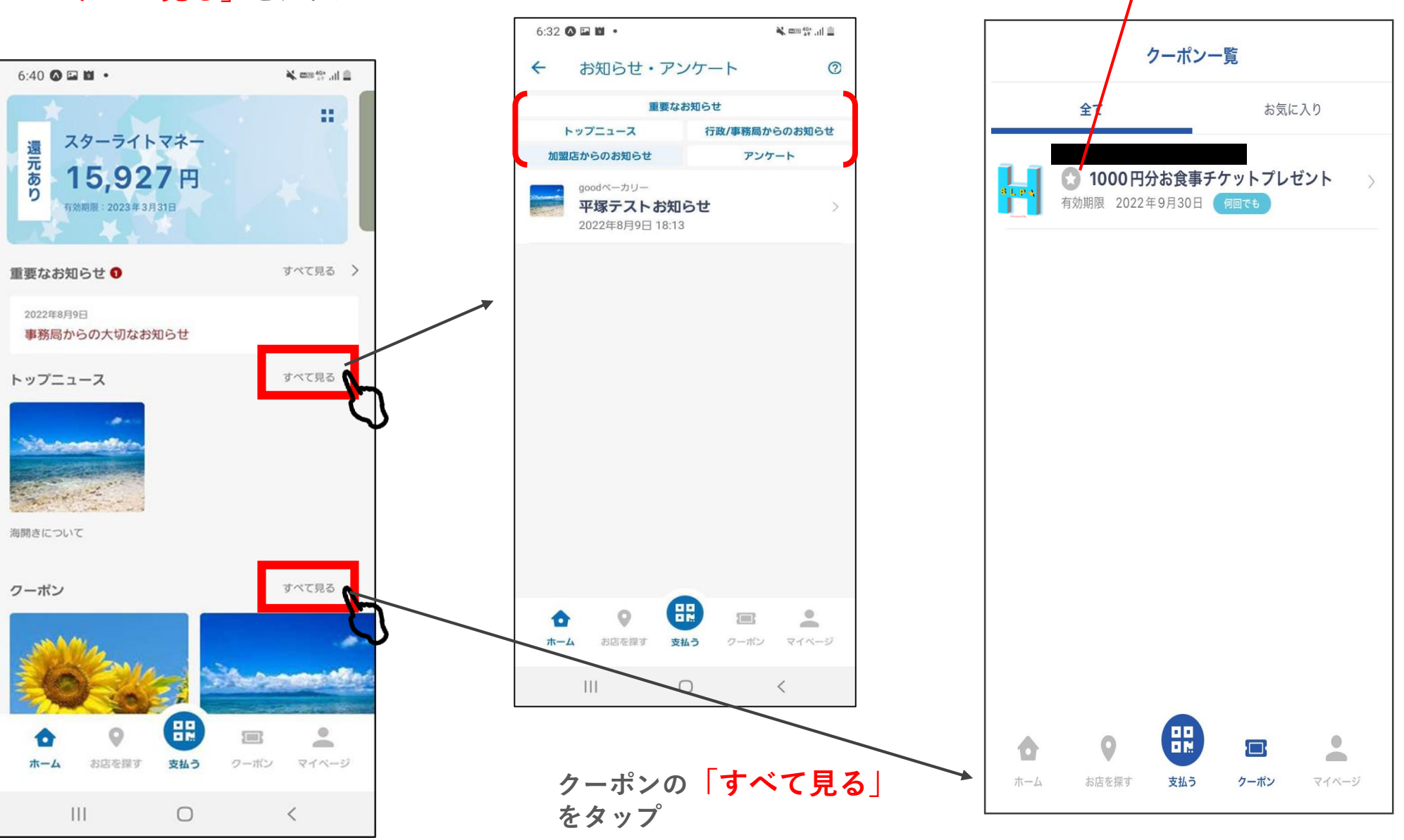

画面上部のリストから、確認

したいカテゴリを選択できます

\*スマートフォンの画面表示設定等により、実際の画面と異なる 可能性がありますが、使用方法に関しては変わりござません

「お気に入り|登録をして

管理できます